# Informatie over het mDWF

Uitleg over de Sportlinked Applicatie en het mobiel Digitaal WedstrijdFormulier (mDWF)

31-10-2015 | Paul te Riele / Werkgroep Opleidingen (WGO)

## Wat is de Sportlinked applicatie?

- Sportlink Services, de software-leverancier van het KNKV, heeft een applicatie uitgebracht genaamd Sportlinked.
- De applicatie is te vinden in de Apple Appstore & Google Play
- De applicatie is gekoppeld aan de ledenadministratie VZOD & het KNKV
- De applicatie is gekoppeld aan de competitie en wedstrijdgegevens van de KNKV (Teamopgave, programma, uitslagen, standen)
- De applicatie bevat een functie genaamd het mobiel Digitaal Wedstrijdformulier ofwel mDWF

## Wat is het mDWF?

- Elke wedstrijd in competitieverband worden vastgelegd met een wedstrijdformulier.
- Dat werd altijd gedaan met een papieren versie die door ons wedstrijdsecretariaat opgestuurd moest worden naar het KNKV
- Een paar jaar geleden heeft het wedstrijdsecretariaat de mogelijkheid gekregen om de uitslagen alvast digitaal door te voeren.
- Inmiddels is er een mobiele versie van het digitale wedstrijdformulier gelanceerd die door aanvoerders en scheidsrechters gebruikt dient te worden

## Voor wie is het mDWF?

- Gebruik van het mDWF is vanaf volgende week (7 november) verplicht voor alle teams en scheidsrechters in het wedstrijdkorfbal (VZOD 1, 2, 3 & A1)
- Vanaf volgende week (7 november) toegankelijk en vanaf 1 december verplicht voor alle seniorenteams (VZOD 4)
- Vanaf 1 december toegankelijk voor alle en vanaf 1 januari verplicht voor alle junioren
- B-aspiranten en lager beschikbaar en verplicht in later stadium, waarschijnlijk vanaf 1 januari
- Voor einde van het seizoen 2015-2016 voor iedereen verplicht

### Downloaden en Registreren

- Zoek de applicatie
  "Sportlinked" op in de Apple
  Appstore of Google Play
- Klik op registreren (als je dat niet al eerder gedaan hebt)
- Vul uw e-mailadres in dat bekend is bij VZOD (kan maar één keer gebruikt worden) (zie lijst)
- Vul uw gewenste wachtwoord in

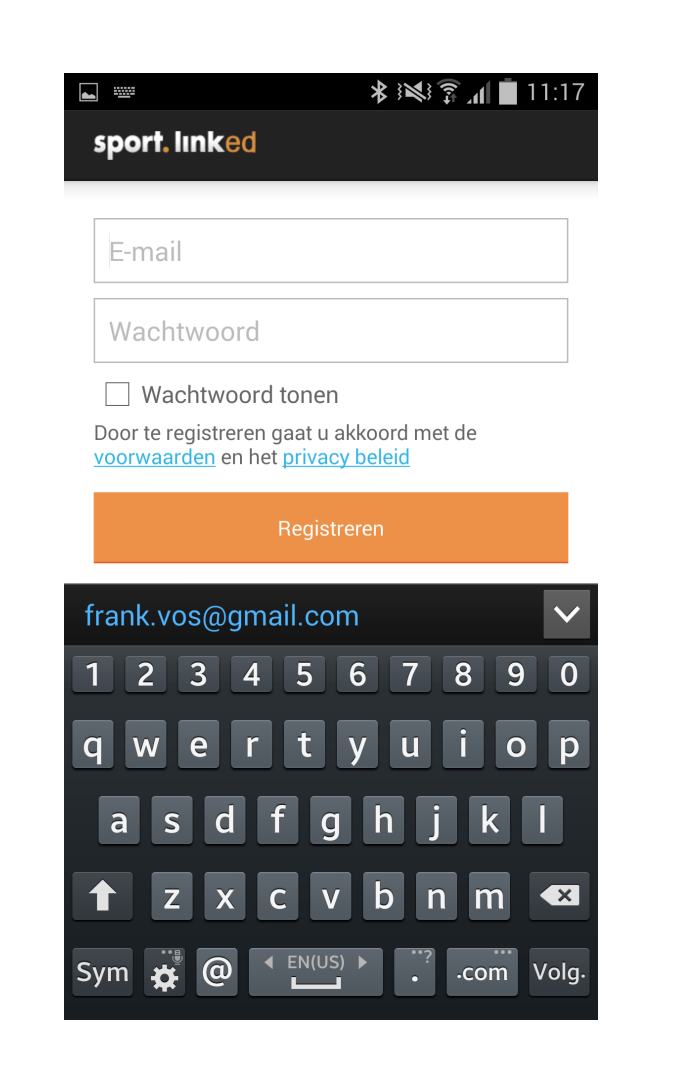

### Registreren

- Vul je achternaam in (inclusief voorvoegsels)
- Vul je geboortedatum in
- Klik je bond aan & vul vervolgens
  VZOD in
- Vul je spelersnummer in (zie lijst) Dit is alleen mogelijk voor KNKVleden.
- Klik op koppelen

|               | 12:05 🖬 👔 📢 🕸 |  |  |  |
|---------------|---------------|--|--|--|
| sport. linked |               |  |  |  |
|               |               |  |  |  |
| Achternaam    |               |  |  |  |
| Geboortedatum |               |  |  |  |
|               |               |  |  |  |
| Spelerscode   | ?             |  |  |  |
|               |               |  |  |  |
| Koppelen      |               |  |  |  |
|               |               |  |  |  |

### Menu

- **Programma:** Op het startscherm is toegang tot het programma van de geregistreerde gebruiker. Dat is het programma van de teams waaraan de gebruiker is gekoppeld, evenals officialprogramma van de gebruiker. Om daadwerkelijk in het digitale formulier te komen, moet u via programma de wedstrijd openen.
- **Vastgelegd:** Onder deze menu optie zijn alle wedstrijden te vinden die (recent) zijn vastgelegd waar gebruiker, in de rol van scheidsrechter, aan is gekoppeld.
- Niet vastgelegd: Onder deze menu optie zijn alle wedstrijden te vinden waar gebruiker aan is gekoppeld die nog niet zijn vastgelegd door de betrokken scheidsrechter. Dat kan zowel programma zijn van teams waaraan gebruiker gekoppeld is, als wedstrijden waar gebruiker als official aan gekoppeld is.
- Wedstrijdsecretaris: Deze menu-optie toont alle wedstrijden waar de gekoppelde gebruiker "rechten" toe heeft op basis van de functie wedstrijdsecretaris.
- **Team Stand:** Deze menu optie toont de standen van alle teams waar gebruiker aan gekoppeld is.
- **Team Uitslagen:** Deze menu optie toont de uitslagen van de poules van alle teams waar gebruiker aan gekoppeld is.
- **Teammanager:** Deze menu optie geeft teammanagers de mogelijkheid hun Team opgave te doen.
- Favorieten Teams: Deze menu optie toont de teams die als favoriet zijn opgeslagen.
- Favorieten Personen: Deze menu optie toont de personen die als favoriet zijn opgeslagen.
- **Favorieten Verenigingen:** Deze menu optie toont de verenigingen die als favoriet zijn opgeslagen.
- **Instellingen:** Binnen dit menu kunt u uitloggen, spelerscode ontkoppelen, account in zijn geheel verwijderen, contactgegevens aanpassen en instellingen voor pushberichten beheren.

| ≡ Sportlinked       |    |        | 3            | S             |
|---------------------|----|--------|--------------|---------------|
| PROGRAMMA           |    |        |              |               |
| Programma           | 42 |        |              |               |
| Niet vastgelegd     | 0  |        |              |               |
| Wedstrijdsecretaris | 0  | 1000   | 121 ent      | in the second |
| OFFICIAL            |    | ND OOK | WORD<br>SPON | OOK V         |
| Vastgelegd          | 4  |        |              |               |
| TEAM                |    |        |              |               |
| Stand               |    |        |              |               |
| Uitslagen           |    |        |              |               |
| Teammanager         |    |        |              |               |
|                     |    |        |              |               |
| Ð                   |    | [      |              |               |

### Instellingen

- Uitloggen: Soms is het handig voor iemand anders om in te loggen op jouw apparaat. Daarvoor kun je gewoon heel simpel even uitlogen via het instellingen menu om vervolgens weer in te loggen met jouw of een ander account.
- Verwijder account: Mocht je genoeg hebben van al dit digitale gemak dan ben je natuurlijk vrij om je account te verwijderen.
- Mijn gegevens: Na klikken op dit menu-item krijg je al je gegevens te zien en deze zijn deels zelfs te wijzigen. (Zie rechter scherm.)

Nieuw e-mailadres? Verander het in de applicatie. Daar doe je onze ledenadministratie ook erg veel plezier mee! (Mocht je je eigen facturen ontvangen dan zullen deze naar het nieuwe e-mailadres gestuurd worden.

- Digitale Pas: ledereen kent de spelerskaarten, die gekleurde kartonnetjes met een pasfoto erop. Ja die ja, die je altijd kwijt bent als je ze nodig hebt. Nu heb je je eigen spelerskaart ofwel Digitale Pas altijd in je app staan.
- **Club voor clubinstellingen:** Mocht je ooit denken dat er een gezelligere vereniging is dan VZOD dan kun je met dit menuitem je club veranderen. Grootste voordeel is dan dat je meteen weet hoe het werkt als je na een jaar weer terugkomt omdat je erachter bent gekomen dat er geen gezelligere club is.
- Nu jullie allemaal mijn telefoonnummer hebben; na 2 uur 's ٠ nachts accepteer ik alleen nog telefoontjes van dames.

#### Instellingen

#### Account

Uitloaaen Log uit met het huidige account

Verwijder account Mijn Sportlinked account verwijderen

#### Mijn gegevens

Mijn gegevens Contactgegevens waarmee club en bond mij kunnen bereiken, privacyinstellingen

Digitale pas Toon mijn digitale bondspas

#### Clubinstellingen

Club voor clubinstellingen

#### Vrijwilligerstaken

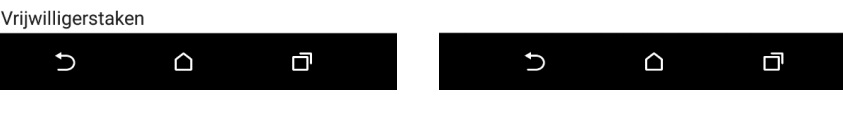

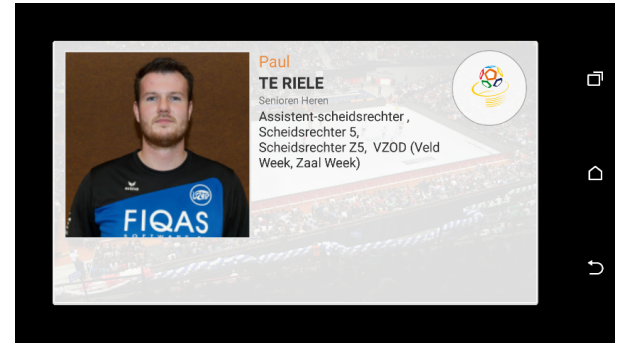

#### Mijn gegevens

#### Mijn contactgegevens

Mijn e-mailadres paul@vzod.nl

Mijn mobiele telefoonnummer 0616803817

Mijn telefoonnummer 0616803817

#### Privacy

Mijn privacy niveau prive

Meer informatie Hoe gaat Sportlink met mijn privacy niveau om?

### Programma

- Als je op het menu-item Programma klikt dan krijg je een overzicht van alle wedstrijden die toegeschreven zijn aan jouw rol. Als speler, scheidsrechter en/of coach. (Scheidsrechters "binnen de deur" kunnen vooralsnog niet ingedeeld worden en krijgen dus nog geen overzicht van hun te fluiten wedstrijden in Sportlinked.)
- Mist er een van je rollen? Neem contact op met het wedstrijdsecretariaat of de Technische Commissie.
- (Josine, deze is voor jou.) Een zeer handige functie die de ontwikkelaars van Sportlink
   Services recentelijk hebben toegevoegd aan de applicatie is de mogelijkheid om jouw programma te koppelen aan je agenda. Klik daarvoor op het icoon van een agenda dat getroffen wordt door een bliksemschicht.

Om de agenda te koppelen klik je vervolgens in het pop-up bericht op "stuur link". Je ontvangt vervolgens een e-mail met alle informatie om te koppelen.

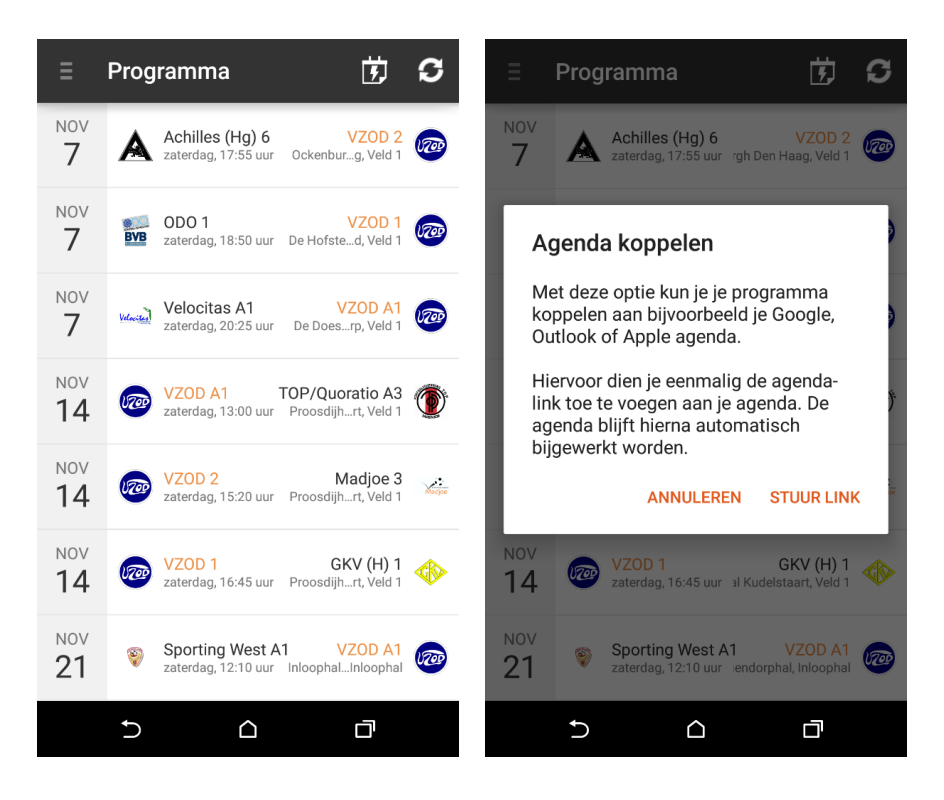

### mDWF Beheren

- Om gebruik te maken van het mDWF dien je ingedeeld te zijn als speler, coach of teammanager van een team.
- Vanuit de rol kun je in je programma op de wedstrijd klikken. (Zie eerste scherm.)
- Eenmaal in het scherm Wedstrijddetails kun je meer informatie vinden over de teams, locatie en soort veld.
- De sterren staan voor het aantal punten behaald in de afgelopen 3 wedstrijden. 3 sterren = 6 pt oftewel 3 keer winst.
- Als je op digitaal wedstrijdformulier klikt krijg je een overzicht van de status van het mDWF. Als je nog actie moet ondernemen staat er "Wacht op team...".
- Als je op het logo van het team klikt kun je spelers en staf aan toevoegen met de knoppen bovenin.
- Als je op een persoon klikt kun je kiezen of die deelneemt in de basis of op de bank. (Alle spelers die deelnemen op de bank moeten voorafgaand aan de wedstrijd opgegeven worden, anders kunnen ze niet ingewisseld worden!)
- Nadat je de opstelling helemaal ingevuld hebt dan verstuur je deze naar de official en loop je op hem/haar af om dat duidelijk te maken. (Uiterlijk een kwartier voor de wedstrijd.)
- De official zal de spelers (met jou) doornemen en akkoord geven.

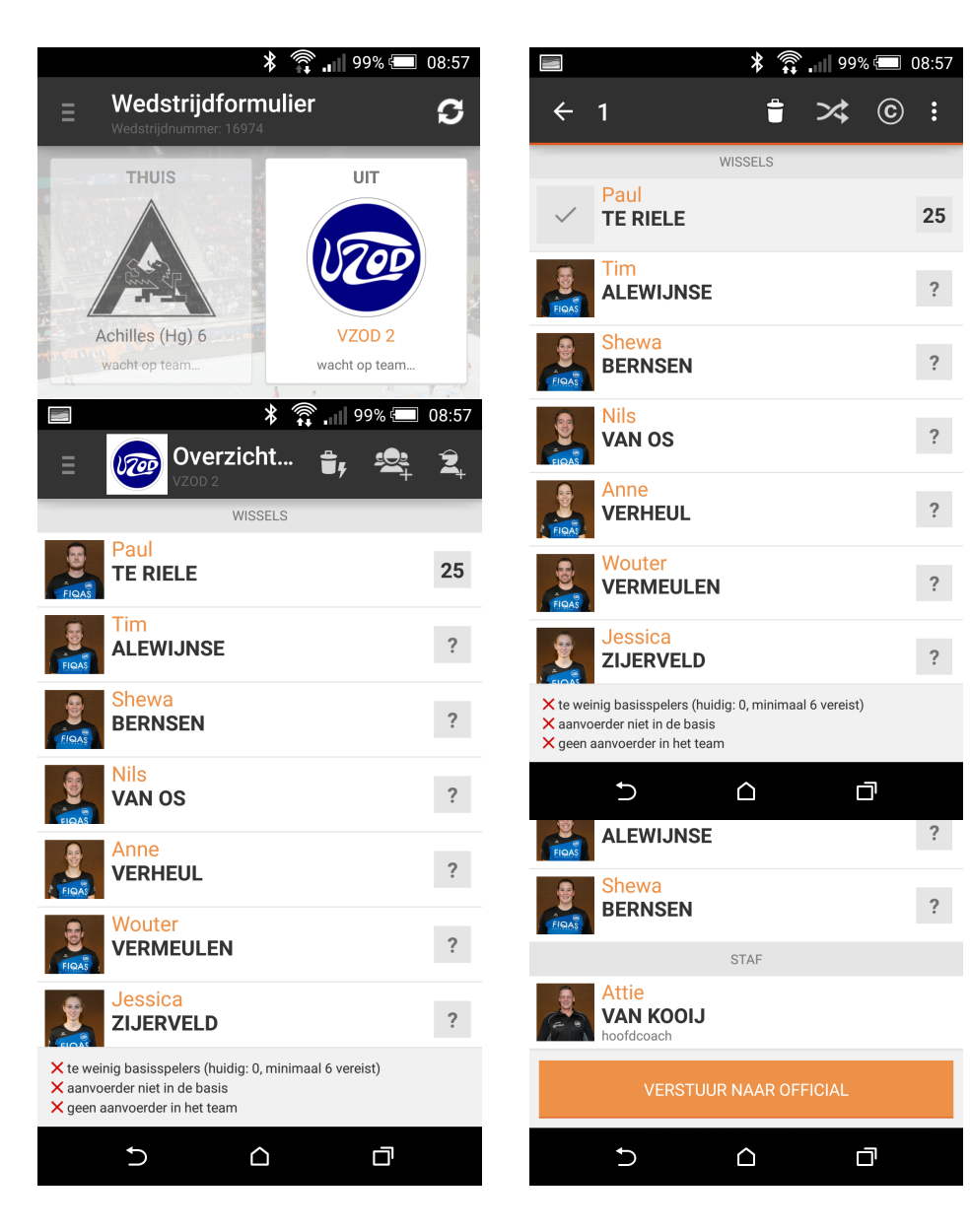

### mDWF Beheren

- Na het invoeren van de spelers door de teams is het aan de scheidsrechter om op dezelfde manier naar het wedstrijdformulier te navigeren en daar op de logo's van de beiden teams te klikken als deze de status hebben "Wacht op scheidsrechter".
- Vervolgens kan de scheidsrechter de spelerslijst controleren met de spelers op het veld. Normaliter zal deze lijst voorzien zijn van pasfoto's.
- Vervolgens kan de scheidsrechter voor beiden teams akoord gaan met de opgave van spelers. Daarna kan de wedstrijd aanvangen.
- Zijn er fouten gemaakt? Dan is de scheidsrechter de enige die voor de wedstrijd nog aanpassingen kan maken aan een al opgestuurde opstelling.

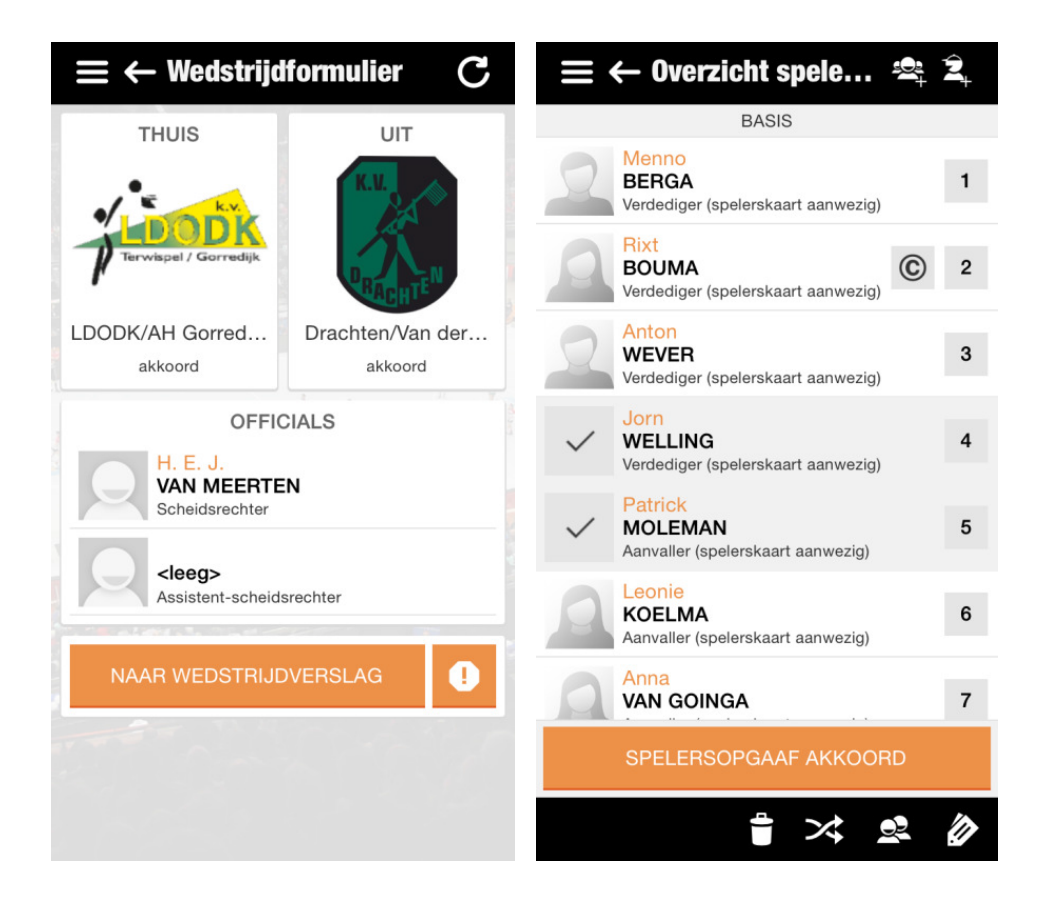

### mDWF Beheren

- Na de wedstrijd kunnen de spelers die in de basis stonden gewisseld worden met vooraf opgegeven reservespelers
- Daarvoor klik je op het wissel+ icoon en selecteer je vervolgens de speler die "in" en "uit" de wedstrijd gewisseld is. Vervolgens vraagt het formulier om de tijd en/of helft. Alleen de helft is vereist er vanuitgaande dat we niet binnenkort een hoofdklasse team vormen.
- Als alle wissels doorgevoerd zijn kan het team de wissels "opslaan", daarmee worden ze naar de scheidsrechter verstuurd.
- De scheidsrechter zal na de wedstrijd na moeten vragen of beiden teams de bovenstaande handelingen hebben voltooid. Pas daarna kunnen de wissels worden opgehaald! Dit kan namelijk slechts één keer!
- Na goedkeuring klikt de scheidsrechter onderin op de score om deze in te voeren. Vervolgens klikt de scheidsrechter nogmaals op dat blok om de "wedstrijdstatus" in te voeren. Dat is normaliter natuurlijk "uitgespeeld".

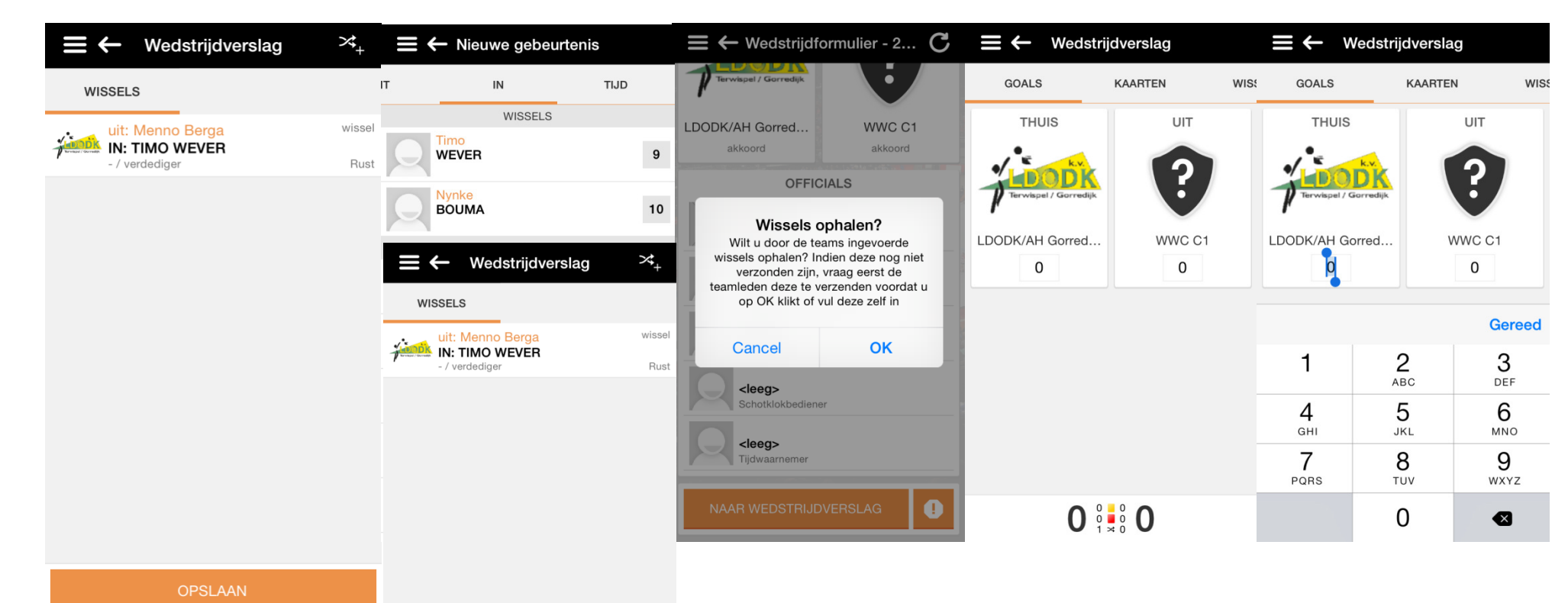

## Dank voor je aandacht

 Ging het nou allemaal iets te snel? Kijk op: <u>http://www.knkv.nl/competitie/digitaal-wedstrijd-formulier/</u> Daar is ook de uitgebreide handleiding te vinden!

- Kon je niet inloggen omdat jouw e-mailadres niet klopt? Neem contact op met Maaike Heil via <u>heil-overbeek44@zonnet.nl</u> en vermeld jouw nieuwe e-mailadres.
- En vergeet dan niet jouw spelerscode op te schrijven als je die niet uit je hoofd weet ;)